## Updating ShotMarker Software

Update the software on your Access Point each time a new software version is released.

Your smartphone/tablet does not need to be updated. The software exists only on the Access Point, and you only need to update the Access Point.

The general procedure is to download this file from this website, and then upload this file to your Access Point.

## Instructions

These instructions & screenshots have been written for Teclast P80 Pro, but the process is very similar for any Android tablet. You will need an internet connection, a Wifi-enabled device and your Access Point. You do not need any Sensor Hubs.

1. Connect to the internet and go to "theshotmarker.com". Select the ShotMarker page and scroll to the bottom and click "Download File."

(TIP: While you're at it, download the latest reference manual so it's always on your tablet!)

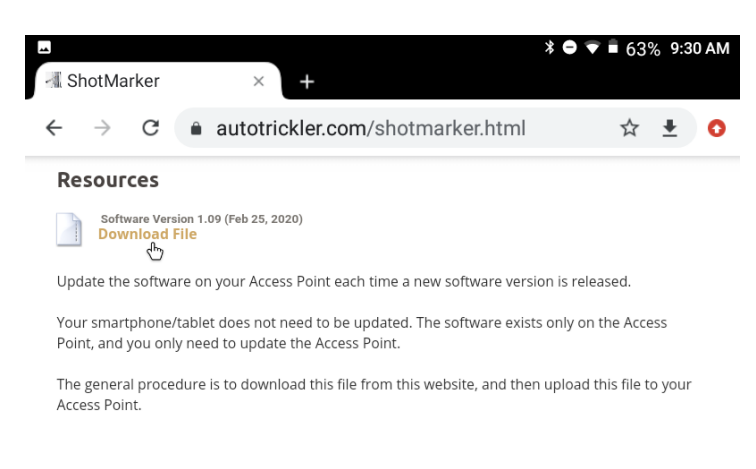

You may get the following popups. Click "Continue" and/or "Allow."

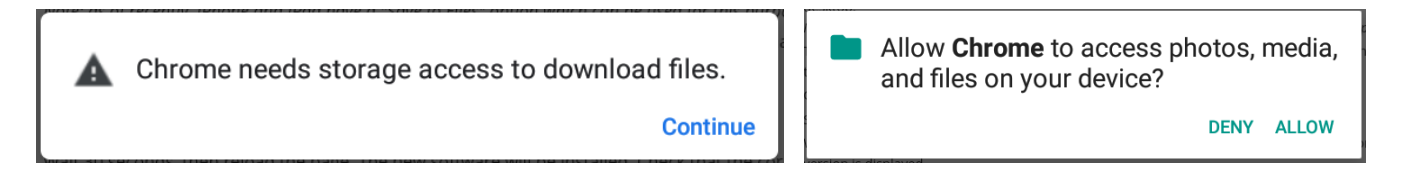

2. When the software has finished downloading, you may see a checkmark in the upper left corner or at the bottom of the screen. **Do not click "Open."** 

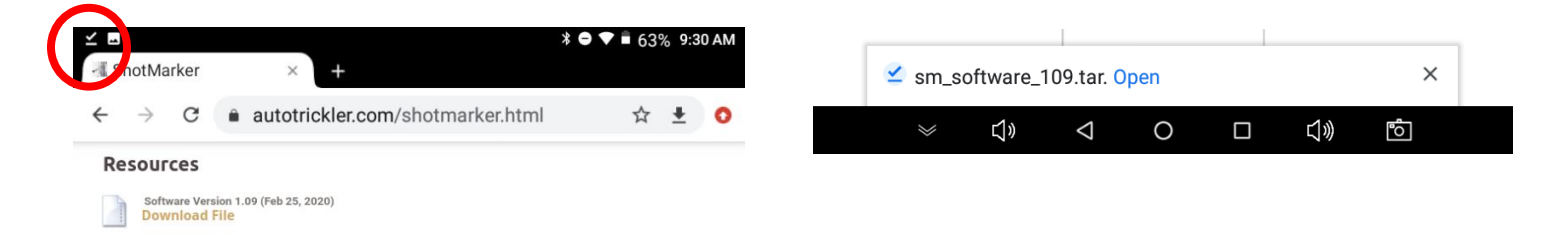

- 3. Turn on your Access Point and connect your device to the ShotMarker Wifi network. You do not need to turn on any Sensor Hubs or be at the range to do this.
- 4. Open Chrome or your browser of choice and navgate to <u>192.168.100.1</u>.
- 5. Open the Access Point configuration menu by clicking
- 6. Click "Software Update."
- 7. Click "Choose File."

| ■ <b>≤</b>                                                                                                    | М |
|----------------------------------------------------------------------------------------------------|---|
| ShotMarker × +                                                                                                  |   |
| $\leftrightarrow \rightarrow$ C (3) 192.168.100.1 $\star \pm$                                                   |   |
|                                                                                                    |   |
| Welcome to ShotMarker! Connect a target to begin.<br>Tap here to show disconnected targets.                     |   |
| Access Point                                                                                                    |   |
| <b>53% remaining</b><br>est. 9 hr 32 min <b>99% free</b><br>est. 119k shots <b>Mar 04, 2020</b><br>9:32 am      |   |
| Display Preferences                                                                                             |   |
| Grid: off 1 moa 0.2 mil                                                                                         |   |
| Velocity: off fps m/s                                                                                           |   |
| Stats: off score inch mm moa mil                                                                                |   |
| Shots: all recent delayed delayed & restricted                                                                  |   |
| Sighters: none one two two convertible unlimited                                                                |   |
| Caliber: 224 243 264 284 308 338 408                                                                            |   |
| Admin open basic lockdown<br>Lock:                                                                              |   |
| System Management                                                                                               |   |
| Show All Targets Shot Simulator Switch Channel Export CSV                                                       |   |
| Save Backup Restore Backup Software Update                                                                      |   |
| Update software from file: Choose File No file chosen<br>Version 1.08 (December 17, 2018) (1 devices connected) |   |

8. If the file doesn't appear in the Recent folder (below left image), you will have to navigate to the folder it has been saved in, most likely the "Downloads" folder. Click the three horizontal lines in the upper right corner. Click "Downloads" to open the folder. The update file should be there.

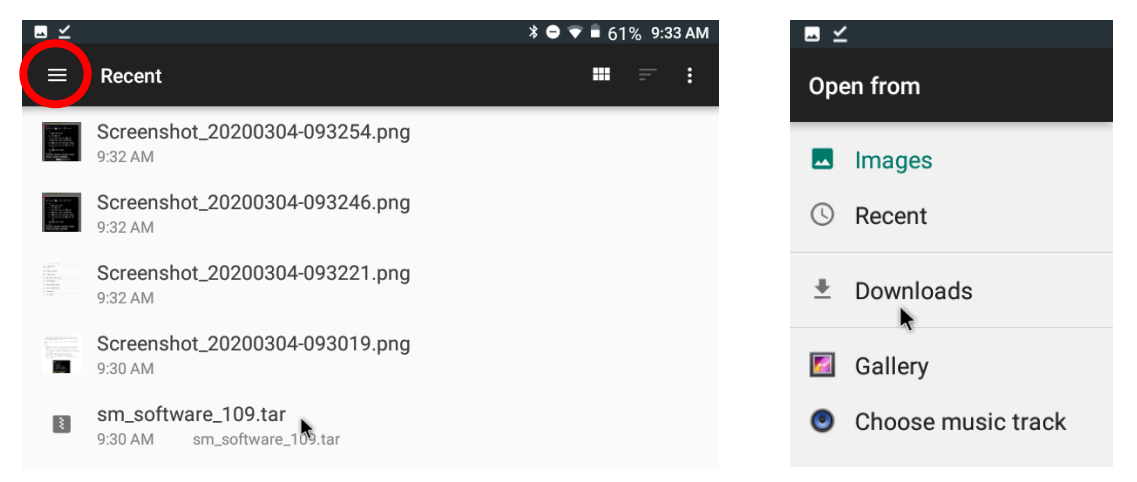

- 9. Click the file to select it and click "Open."
- 10. Click "OK" on the next two pop-ups.

| 192.168.100.1 says                                                  | 192.168.100.1 says                                    |
|---------------------------------------------------------------------|-------------------------------------------------------|
| Are you sure you wish to install the software version in this file? | Restarting. Wait 20 seconds and then reload the page. |
| Cancel OK                                                           | ок                                                    |

11. The light on the Access Point will blink for 10-20 seconds. When it stops, reload the page.

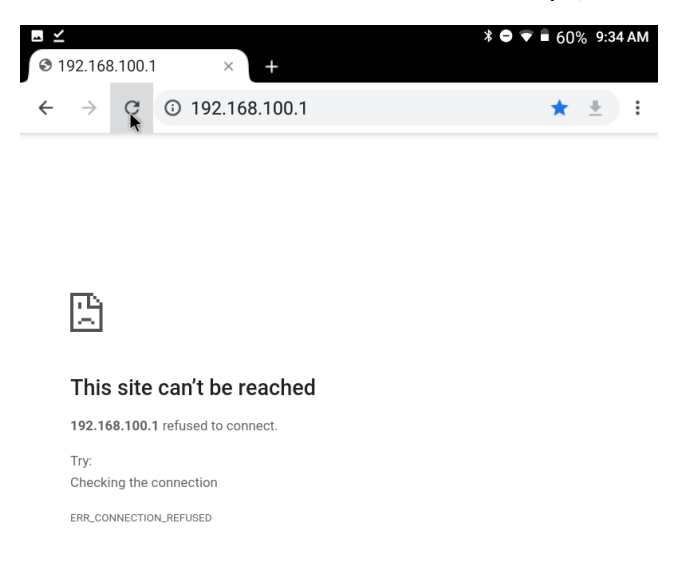

12. The latest software is now installed. To confirm, open the Access Point configuration menu. At the bottom it will show the software version.

| Access Point                                                                                         |
|----------------------------------------------------------------------------------------------------|
| 50% remaining est. 119k shots OMar 04, 2020<br>est. 9 hr 0 min est. 119k shots 9:34 am               |
| Display Preferences                                                                                  |
| Grid: off 1 moa 0.2 mil 1 inch                                                                       |
| Velocity: off fps m/s                                                                                |
| Stats: off score inch mm moa mil                                                                     |
| Shots: all recent delayed restricted disabled                                                        |
| Sighters: none one two two convertible unlimited                                                     |
| Caliber: 224 243 264 284 308 338 510 Other                                                           |
| System Management                                                                                    |
| Security: none low medium high                                                                       |
| Show All Targets Shot Simulator Switch Channel Export CSV                                            |
| Save Backup Restore Backup Software Update                                                           |
| Version 1.09 (February 25, 2020)<br>Download the latest software version at <u>theshotmarker.com</u> |
|                                                                                                    |